#### Installatie

• iPhone en iPad

Ga binnen iTunes naar de App Store en zoek op 'EduArte Selfservice' Beide versies van de App worden weergegeven en kunnen gedownload worden

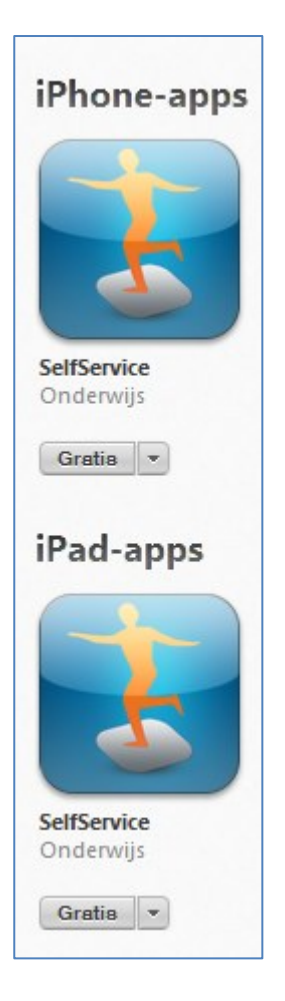

• Android

Ga binnen Google Play naar de Play Store en zoek op 'EduArte Selfservice' De app wordt weergegeven en kan gedownload worden.

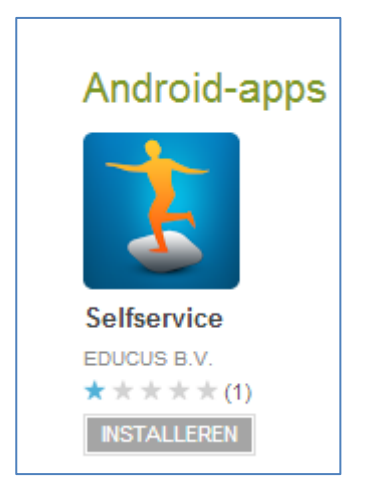

Stapsgewijs de beschikbare schermen inclusief de schermafbeeldingen.

• Inloggen

Gebruikersnaam, wachtwoord en school invullen

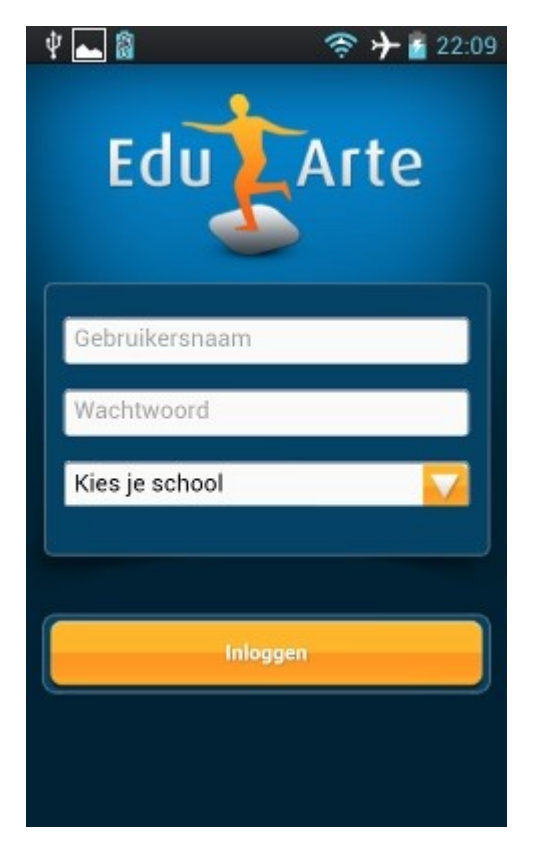

Alleen instellingen die de SelfService App hebben afgenomen zijn beschikbaar in de keuzelijst.

# • Agenda

De eerste optie is de agenda.

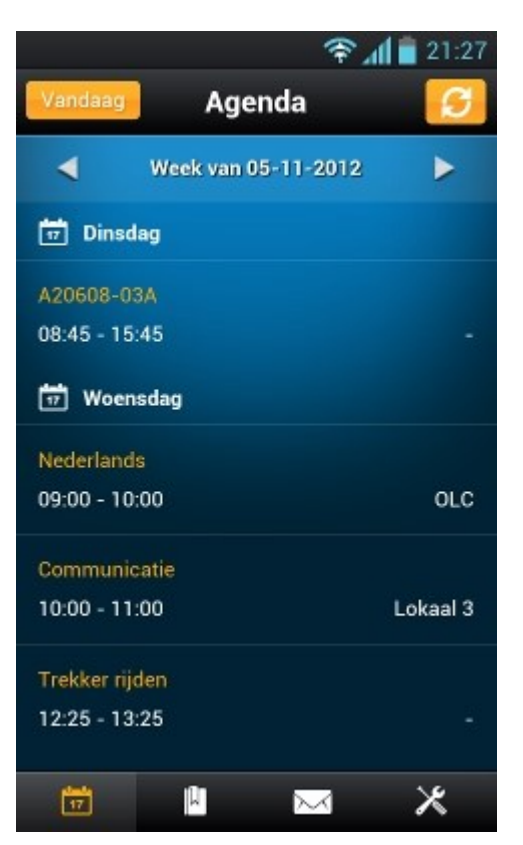

Door te klikken op een les worden de details getoond (Agenda detail)

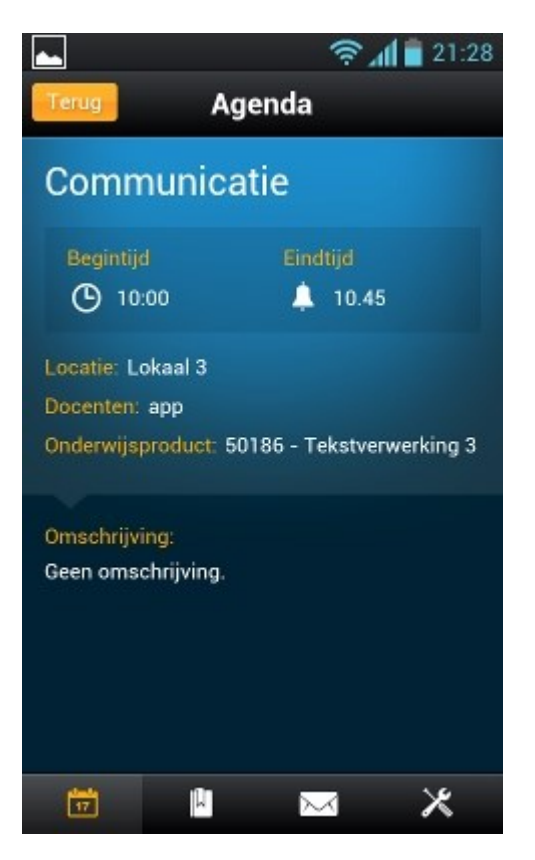

## Resultaten

De tweede optie is het overzicht van recente resultaten van de afgelopen 14 dagen

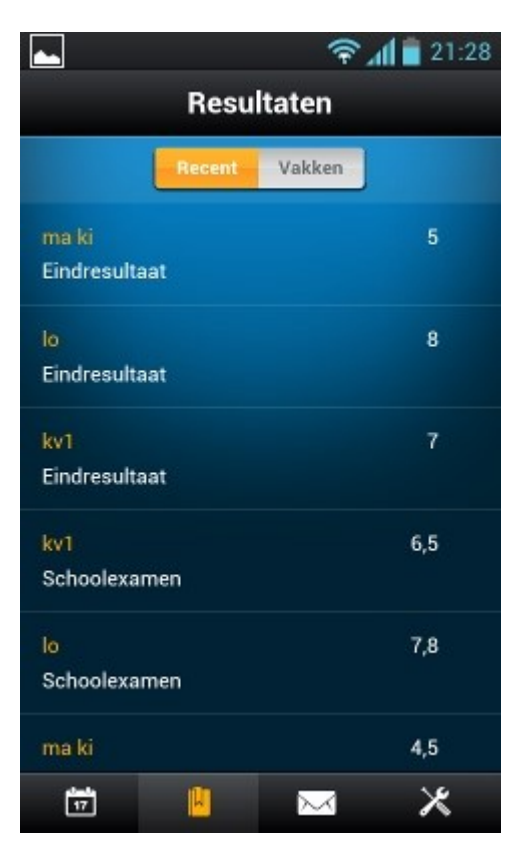

Door te klikken op een resultaat worden de details getoond (Resultaat detail)

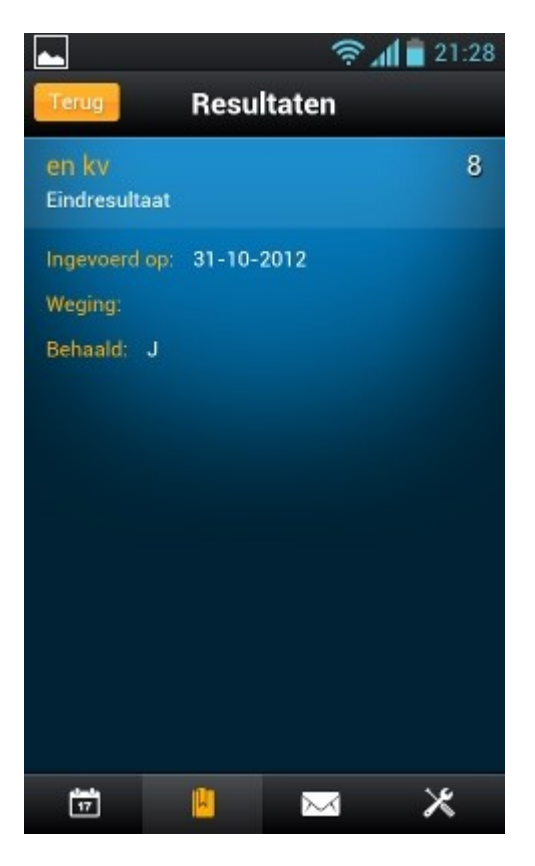

#### • Vakken

Op het scherm resultaten kan ook gekozen worden voor gevolgde vakken

| -                                  |          | (†     | 12:27 |
|------------------------------------|----------|--------|-------|
| Resultaten                         |          |        |       |
|                                    | Recent   | Vakken |       |
| 🐼 GL Test - VMBO Gemengde Lw Landb |          |        |       |
| ak kv                              |          |        |       |
| bi kv                              |          |        |       |
| en kv                              |          |        |       |
| kv1                                |          |        |       |
| Ingr ki                            |          |        |       |
| lo                                 |          |        |       |
| ma ki                              |          |        |       |
|                                    |          |        |       |
| 17                                 | <u>k</u> | $\sim$ | ×     |

Door te klikken op een vak worden de bijbehorende resultaten getoond (Vak detail) I.v.m de performance worden momenteel alleen vakken met resultaten in het **huidige schooljaar** getoond.

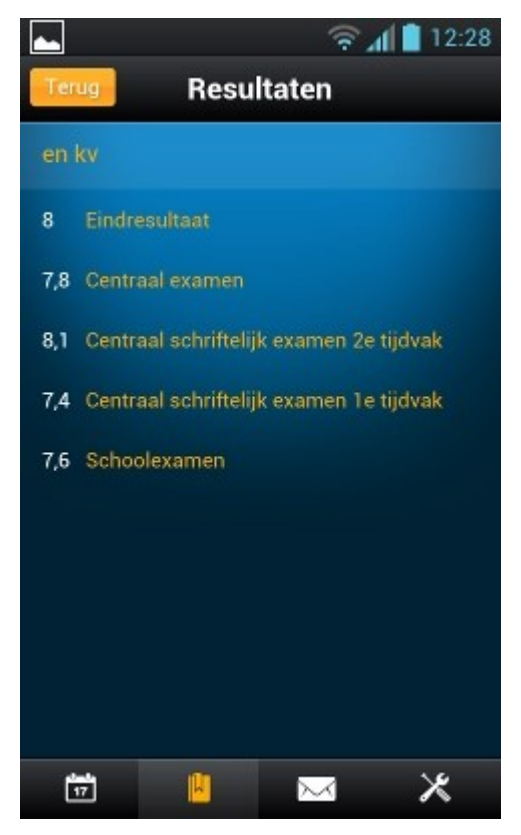

# • Berichten

De derde optie is het overzicht van berichten door de school gepubliceerd in SelfService

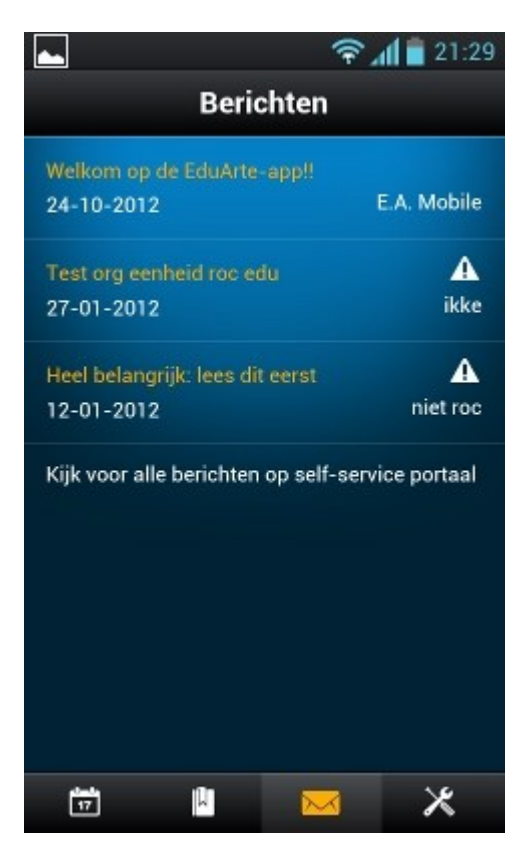

Door te klikken op een bericht wordt de volledige tekst getoond (Bericht detail)

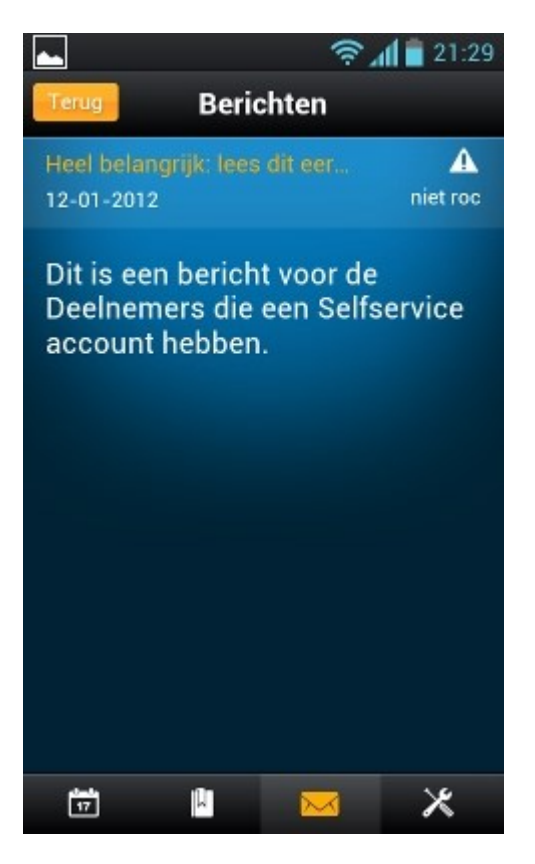

## • Opties

Vierde en laatste scherm toont een aantal opties, waaronder een e-mail aan de school sturen Op dit scherm staat ook de button om uit te loggen

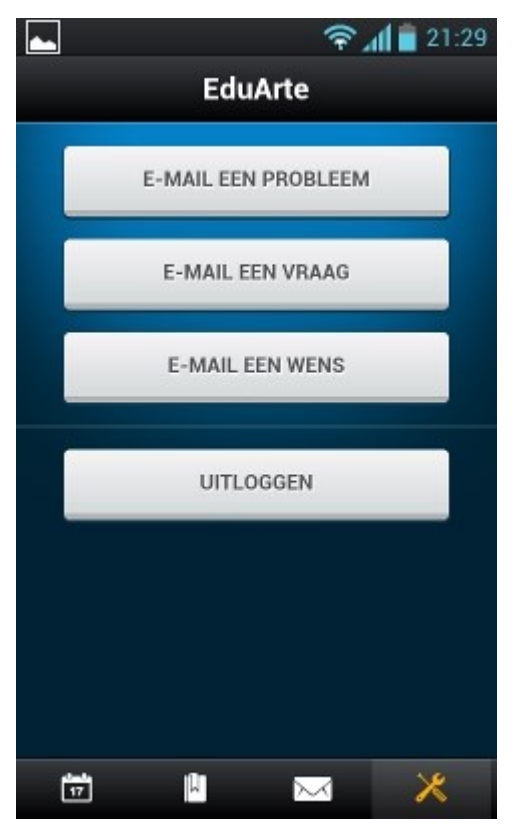

Door te klikken op een e-mail button wordt een bericht aangemaakt dat verstuurd wordt naar Educus

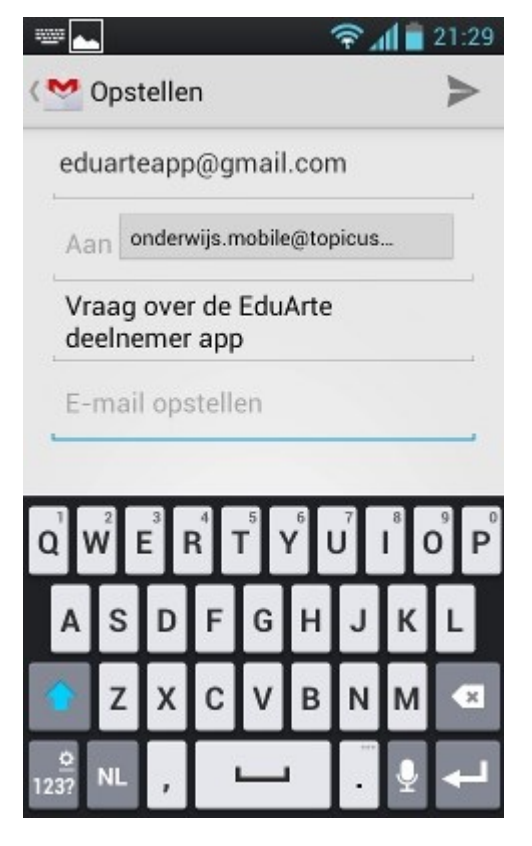